### かたらんな 自分のブログをカスタマイズ 第2回「ブログ記事にリンクをはろう」

# 詳しくは<u>ココ</u>をご覧ください。

このような青い時、アンダーラインのついている文字をみたことはありませんか? こういった表示はクリックすると「次のページへ移動する」動作をするもので、リンクと いいます。

みなさん普段見ているページで使ったことはあるのではないでしょうか。あまり意識せず に使っている機能ですね。リンクには文字にリンクがあるもの、写真にリンクがあるもの、 またはページの設定でリンクの文字色やアンダーラインがないものなど様々あります。 クリックしてページが切り替わるものをまとめてリンクといいます。

このリンクはご自身のブログにも設置することができます。 では手順にそってリンクを作ってみましょう。 かたらんな 自分のブログをカスタマイズ

## 第2回「ブログ記事にリンクをはろう」

1. 文字にリンクを作る

まず最初にリンク先のページをどこにするか選んでいただきます。基本的にはリンクを作 る場合は相手側に許可をもらって作成するものですが、中にはリンクフリーといって「自 由にリンク先にしてもいいですよ。」というページもあります。今回はかたらんなのページ にリンクをつくります。

かたらんなのページを開いてください。新しいタブで開く方法でご案内します。

| <ul> <li>         ・</li></ul> |                                | × |
|-------------------------------|--------------------------------|---|
|                               | _ ♀ ヾ ゜ ゜ 記事投稿 [かたらんな] 🥥 新しいタブ | × |

①にある四角のマークをクリックすると新しいタブが開きます。特に設定をしてない場合 は、②が空白になっています。②の箇所には開いているページの URL が表示されます。ま たここに文字を入力し、虫眼鏡のマークをクリックすることでキーワード検索をすること でもできます。

※URL とはホームページの住所のようなものです。

たとえば「かたらんな」と入力していただくと Yahoo!や Google で検索した結果のようなペ ージが表示されます。

|      | ウェブ 画像 動画 地図 ショッピング その他                                                                                                    |                                                          |
|------|----------------------------------------------------------------------------------------------------|----------------------------------------------------------|
| bing | かたらんな<br>38,100 件の検索結果 時間指定なし。 言語で絞り込む。                                                                                                    |                                                          |
|      | 天草ブログ情報サイト かたらんな<br>kataranna.com ▼<br>「天草ブログ情報サイトかたらんな」は、天草市、上天草市、苓北町の三つの市町をまと<br>めた唯一の天草諸島地域ブログサイトです。天草島民やゆかりのある人たちが、生の情<br>報を投稿し、観光情報や釣情報、飲食店情報、宿泊施設…<br>管理画面[かたらんな] ログイン | 関連キーワード<br>天華かたらんな<br>かたらんなブログ<br>かたらんなあまくさ<br>かたらんなあまうさ |
|      | admin.kataranna.com.詳細の表示を試     詳細の表示を試みましたが、サイトの       みましたが、サイトの     オーナーによって制限され       新着200記事     熊本県・天草の酒 老松                                                            | 大単市かたらんな<br>らんのやかた<br>かたらんね 熊本                           |

「かたらんな」を開いていただくと、いつものかたらんなのページが開きます。

かたらんなが開いたら先ほど②で見ていただいた URL のところをご覧ください。

### http://kataranna.com/

と表示されていますでしょうか。表示されていれば正解です。これがかたらんなの URL に なります。今表示されている URL をコピーします。

これで準備完了です。

かたらんな 自分のブログをカスタマイズ 第2回「ブログ記事にリンクをはろう」

- 2. 次にご自分のブログにログインします。
- まずはブログの本文(追記でも構いません)に文字を書きます。
   例:ここをクリックするとかたらんなのページがひらきます。
- ② 文字入力が完了したら、リンクを作りたい文字を選択します。
   例:ここをクリックするとかたらんなのページがひらきます。
   部分的でも構いませんし、文字全部を選択していただいても構いません。
- ③ 入力スペースの上にいくつかボタンが並んでいます。

| タイトル 🛿 : 投稿テスト                         |                   |                              |
|----------------------------------------|-------------------|------------------------------|
| カテゴリー 🔋 : カテゴリなし                       | ¢ <u>ناف</u> ta   | メモ帳 ▼                        |
| 本文 ?:                                  |                   |                              |
| V 🖾 📰 💽 📑 틅 大 小 B                      | Ⅰ 干 " 旦 💸 課 手 主 国 | 😀 🕥 🛗 🛛 <u>実際の表示をプレビュー</u> 🛽 |
| ここをクリックすると <mark>かたらんな</mark> のページがひらき | ます。 リンクを挿入        |                              |
|                                        |                   |                              |

チェーンのマークで LINK と書かれているボタンをクリックしてください。

| kataranna.com には何らかの情報が必要です      | <b></b>     |
|----------------------------------|-------------|
| スクリプト プロンプト:<br>リンク先URLを入力してください | 0K<br>キャンセル |
| http://                          |             |

④ 画面にこのような案内がでてきます。

ここにさきほどコピーしてたかたらんなの URL を貼り付けてください。もちろん文字 を入力していただいても構いませんが1文字でも間違うと正常に動作しませんのでコ ピー貼り付けをオススメします。

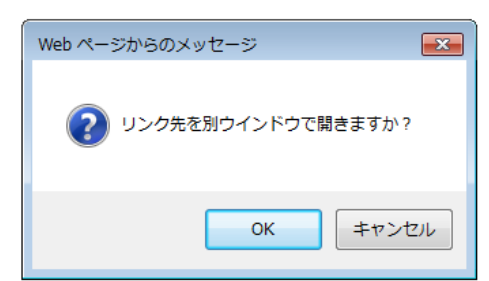

⑤ URLを貼り付け「OK」をクリックすると次はリンク先を別ウインドウで開きますか? という案内がでてきます。これはそのリンクをクリックしたとき今見ているページが 新しいページに切り替わるのか、今見ているページをそのままのこして新しいページ でリンク先を開くのかの設定です。よくわからない場合の判断基準として、自分のブ ログ、またはかたらんな内のページにリンクを作った場合は「いいえ」、まったく別の ページの場合は「はい」と設定していただくといいでしょう。 かたらんな 自分のブログをカスタマイズ 第2回「ブログ記事にリンクをはろう」

#### 例: <a href="http://katarannna.com">かたらんな</a>

このような表示が画面に加わったかと思います。

この表示を簡単に説明します。<>で囲われたものを「タグ」といい、あらゆる設定を書き 込み、どのように見えるか、どのように動くかを指示するものです。

今回は<a>を利用しています。<a>はアンカー(碇)の略で主にリンクを作る時に使用する ものです。またリンク先は href で指定してます。

<a>~</a>の間にリンクを作ります。リンク先は<u>http://katarannna.com</u>です。 今回使用したタグを解説すると以上になります。

3. 写真にリンクを作る

文字同様に写真にもリンクを作ることができます。

手順は文字と同じですが写真を挿入すると<img src="~~~~" alt="~~" title="~~">と いうコードが表示されてしまい画面のどこを選択していいかよくわからなくなる場合があ ります。そういった場合はデザインモードに切り替えてください

| タイトル 🖬 :              |   |   |
|-----------------------|---|---|
| カテゴリー 💽 : カテゴリなし      | ¢ |   |
| *×8:                  |   |   |
| 🔍 🛛 💱 😰 🚺 🌆 🛃 🖉 大 小 B | Ι | - |

デザインモードにチェックが入っていると編集画面でも挿入した写真を見ることができま す。この状態でリンクを設定してください。

デザインモードは手軽に操作できますが、マウス操作で文字の移動や写真の移動ができて しまうので、ちょっとした操作ミスでせっかく整えているのレイアウトが崩れてしますこ とがあります。必要な操作が終了したらデザインモードのチェックを外して通常の入力方 法に切り替えられることをお勧めいたします。

以上でリンクの作成は終了です。

この人の記事を見て書く際や自分が以前書いた記事と関連ある記事を書く際など様々な場 面でご活用ください。